## Jeg vil prøve at forklare hvordan man bruger Astronomy Tools i denne vejledning.

## Gå ind på <u>https://astronomy.tools/</u> Her trykker du på 'FOV Calculator'

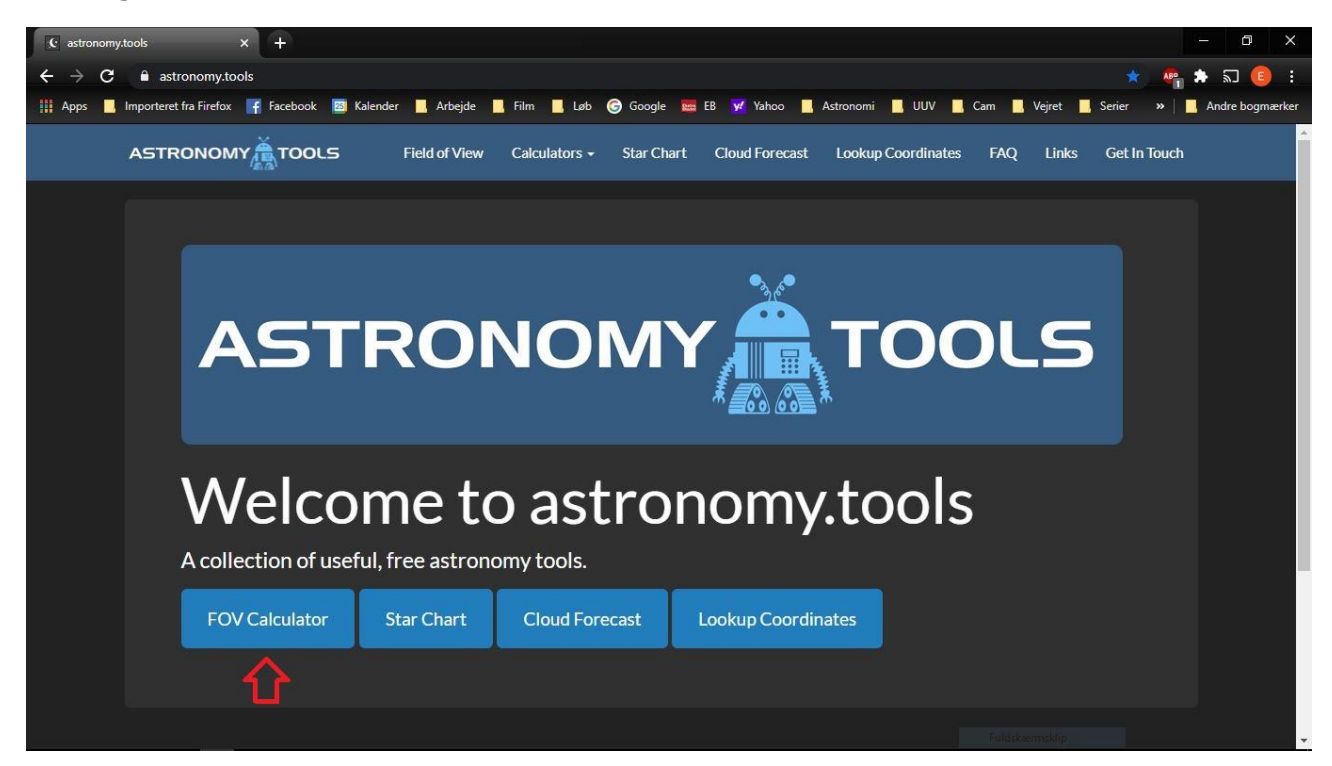

Du trykker på 'Visual mode' i toppen.

Så skal den indtaste hvilket teleskop du bruger.

Det gør du der hvor der står 'Telescope'.

Hvis du ikke kan finde den i listen, så kan du manuelt trykke det ind.

Du skal indtaste 'Focal length'(brændvidde), og 'Aperture' (diameter).

| 🗴 astronomy.tools × G meade lightswitch 8 specs - 0     | Goo × +                                                            |                                           |
|---------------------------------------------------------|--------------------------------------------------------------------|-------------------------------------------|
| ← → C                                                   |                                                                    | 🕸 💩 🖈 🗊 📵 🗄                               |
| 👯 Apps 📙 Importeret fra Firefox 📑 Facebook 🖾 Kalender 📙 | Arbejde 📕 Film 📕 Løb G Google 🧱 EB 💅 Yahoo 📕 Astronomi 📕 UUV 📕 Ca  | m 📕 Vejret 📕 Serier 🛛 » 📙 Andre bogmærker |
| ASTRONOMY TOOLS                                         | of View Calculators - Star Chart Cloud Forecast Lookup Coordinates | FAQ Links Get In Touch                    |
|                                                         | Visual Mode Imaging Mode Binocular Mode                            |                                           |
| Choose Object                                           | <b>企</b>                                                           |                                           |
| Messier:<br>This field is required.                     | ♥ Solar ♥ Search: e.g. N<br>System:                                | IGC231, IC101 Q                           |
| Choose Equipment                                        |                                                                    | Add New Equipment To Database             |
| Telescope: Meade - 8" ACF                               | Focal Length: 2000,00 mm                                           | re: 203,50 mm                             |
| Eyepiece: Custom Eyepiece                               | <ul> <li>Focal Length: 28 mm Field of Vie</li> </ul>               | w: 56 °                                   |
| Barlow / Reducer: None                                  |                                                                    |                                           |
|                                                         |                                                                    | Add to View                               |

Du skal nu angive 'Eyepiece' (okular). Den kan enten findes i listen, eller indtastes manuelt.

| c astronomy | ntools X G                    | meade lightswitch 8 sp | ecs - Goo × +        |                  |                |                |                |                    |            | – o >          |   |
|-------------|-------------------------------|------------------------|----------------------|------------------|----------------|----------------|----------------|--------------------|------------|----------------|---|
| ← → c       | astronomy.tools/calcu         |                        |                      |                  |                |                |                |                    | ☆ <b>№</b> | 🗯 ២ 🥫 ៖        |   |
| 🔛 Apps 📃    | Importeret fra Firefox 📑 Face | ebook 🛛 🖄 Kalender     | 📙 Arbejde 📙 Film     | 📙 Løb 🌀 Google   | 🧱 EB 😾 Yahoo   | o Astronomi    | UUV Cam        | Vejret 🔜 Serie     | r »        | Andre bogmærke | r |
|             | ASTRONOMY                     | OOLS                   | Field of View Calcul | ators 👻 Star Cha | art Cloud Fore | cast Lookup Co | ordinates FAQ  | Links Ge           | t In Touch |                | • |
|             |                               |                        | Visual N             | lode Imaging M   | ode Binocular  | Mode           |                |                    |            |                |   |
|             | Choose Object                 |                        |                      |                  |                |                |                |                    |            |                |   |
|             | Messier:<br>This field        | is required.           | ✓ Sola<br>Systen     | ar<br>n:         |                | ✓ Searce       | h: e.g. NGC23  | 31, IC101          | ٩          |                |   |
|             | Choose Equipm                 | ent                    |                      |                  |                |                | Add            | lew Equipment To [ | atabase    |                |   |
|             | Telescope: Meade -            | 8" ACF                 | •                    | Focal Length:    | 2000,00        | mm             | Aperture:      | 203,50             | mm         |                |   |
|             | Eyepiece: Celestro            | n - X-Cel LX - 25mm    | - 🗢                  | Focal Length:    | 25,00          | mm 🛟           | Field of View: | 60,00              | •          | <b>(</b>       |   |
|             | Barlow / Reducer:             | None                   | ~                    |                  |                |                |                |                    |            |                |   |
|             |                               |                        |                      |                  |                |                | Fuldsk         | Add t              | o View     |                | • |

Der er det vigtige 'Focal length' (okularets størrelse i mm)

Så skal du vælge et objekt som du vil 'se'. Det kan enten gøres i 'Messier'-listen, 'Solar system' eller i 'Search'.

Derefter trykker du på 'Add to view'

| fc astronomy,tools                                                                                                    | - 0 ×                  |
|----------------------------------------------------------------------------------------------------|------------------------|
| ← → C ■ astronomy.tools/calculators/field_of_view/                                                                                                    | 🜣 🧔 🏟 🖈 🗊 📵 :          |
| 👯 Apps 📕 Importeret fra Firefox 🦷 Facebook 📓 Kalender 📕 Arbejde 📕 Film 📕 Løb 🌀 Google 🧱 EB 📝 Yahoo 📕 Astronomi 📕 UUV 📕 Cam 📕 Vejret 📕 Seri                              | er » 📃 Andre bogmærker |
| ASTRONOMY TOOLS Field of View Calculators - Star Chart Cloud Forecast Lookup Coordinates FAQ Links G                                                                    | et In Touch            |
| Visual Mode Imaging Mode Binocular Mode                                                                                                    |                        |
| Choose Object                                                                                                    |                        |
| Messier: V Solar<br>System: System: Search: e.g. NGC231, IC101                                                                                                    | Q                      |
| Choose Equipment To Add New Equipment To                                                                                                    | Database               |
| Telescope:     Meade - 8" ACF     *     Focal Length:     2000,00     mm     Aperture:     203,50                                                                       | mm                     |
| Eyepiece:     Celestron - X-Cel LX - 25mm     *     Focal Length:     25,00     mm     Field of View:     60,00                                                         | •                      |
| Barlow / Reducer: None ~                                                                                                    |                        |
| Focal Ratio:       9.83       Magnification:       80x       Field of View:       0.75°       Exit Pupil:       2.54mm       Dawes Limit:       0.57 arc/secs       Add | to View                |
| Fuldskeensklip                                                                                                    | -                      |

Du kommer nu til udsnittet, som er udregnet ud fra de oplysninger du har indtastet. Du kan enten vælge 'Save image', som gør at du kan gemme billedet, eller 'Share FOV' som giver et link til samme udsnit (det kan deles online)

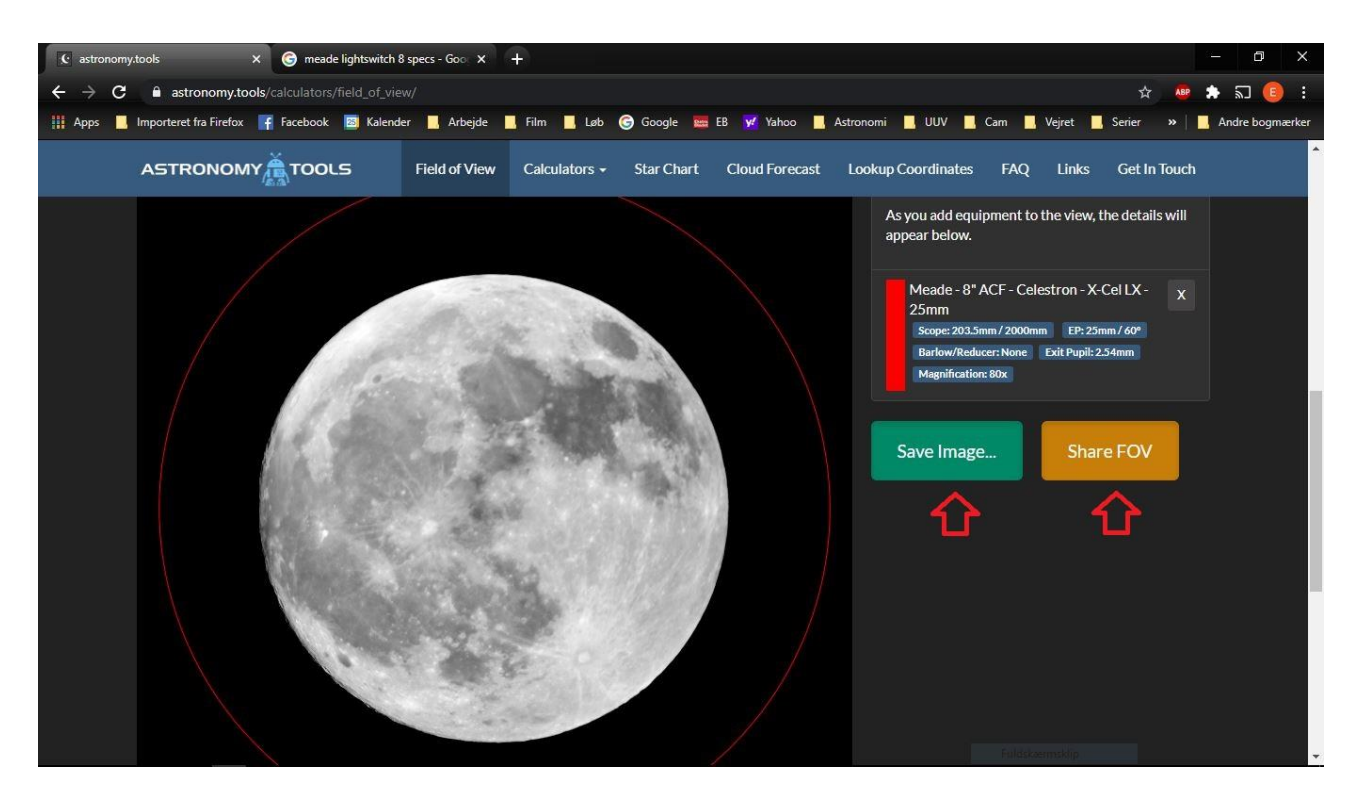

Du kan også bruge det til at finde ud af hvor stort et udsnit dit kamera giver i dit teleskop.

Tryk på 'Imaging mode' i toppen.

Du indtaster, som før, teleskopet, og derefter skal du enten finde dit kamera i listen, eller indtaste det manuelt. Det er lettest hvis kameraet er i listen.

Tryk 'Add to view' og du kommer videre til udsnittet.

| 😢 astronomy.tools X 🎯 meade lightswitch 8 specs - Goo X 💽 astronomy.tools X +                                                                                           | – o ×               |
|----------------------------------------------------------------------------------------------------|---------------------|
| ← → C iii astronomy.tools/calculators/field_of_view/ ☆                                                                                                    | 💩 🖈 🗊 📵 :           |
| 👯 Apps 📕 Importeret fra Firefox 🖷 Facebook 🗟 Kalender 📕 Arbejde 📕 Film 📕 Løb 🎯 Google 🚟 EB 😾 Yahoo 📕 Astronomi 📕 UUV 📕 Cam 📕 Vejret 📕 Serier 🔅                          | 🕨 📃 Andre bogmærker |
| ASTRONOMY                                                                                                    | uch                 |
| Visual Mode Imaging Mode Binocular Mode                                                                                                    |                     |
|                                                                                                    |                     |
| Choose Object                                                                                                    |                     |
| Messier: Solar The Moon Search: e.g. NGC231, IC101 C                                                                                                    | 1                   |
| Choose Equipment To Databa                                                                                                    | e                   |
| Telescope:         Meade - 8" ACF         Focal Length:         2000,00         mm         Aperture:         203,50         mm                                          |                     |
| Camera: Canon - 550D   Resolution: 5184, x 3456, px Pixel 4,30 x 4,30 µm                                                                                                |                     |
| Barlow / Reducer: None Y Binning: 1x1 Y Angle: 0°                                                                                                    | ~                   |
| Focal Ratio:       9.83       Resolution:       0.44"x0.44" per pixel       Field of View:       0.64° x 0.43°       Dawes Limit:       0.57 arc/secs       Add to View | <b>\</b>            |
| Faldskernsktip                                                                                                    |                     |

Her kan du igen gemme eller få et link til udsnittet.

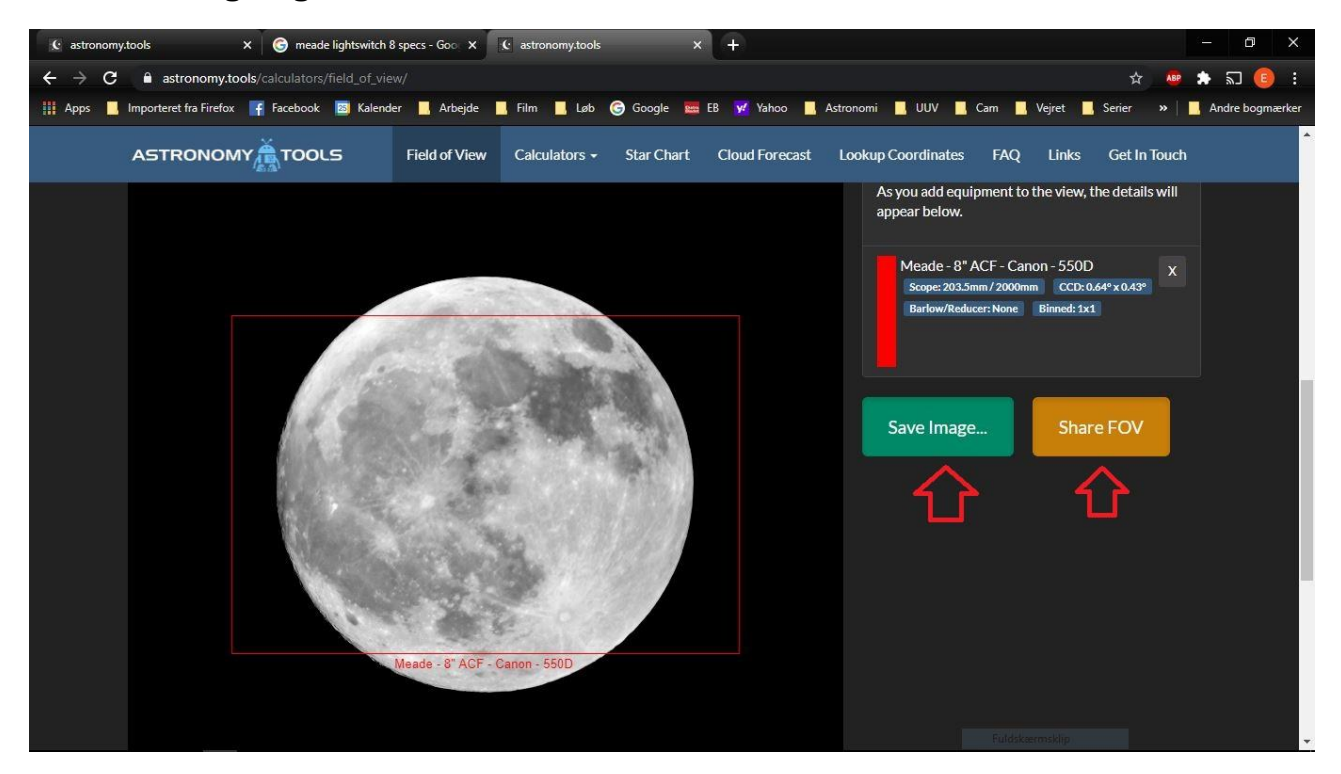

Hvis dit teleskop eller kamera ikke er på listen i programmet, så kan du selv tilføje det ved at trykke på 'Add new equipment to database'

| c astronomy.tools x +                                           |                       |                        |                           | - 0 ×                          |
|-----------------------------------------------------------------|-----------------------|------------------------|---------------------------|--------------------------------|
| ← → C â astronomy.tools/calculators/field_of_view/              |                       |                        |                           | 🖈 💩 🖈 🗊 🤨 ፤                    |
| 🗰 Apps 📙 Importeret fra Firefox 📑 Facebook 🔤 Kalender 📙 Arbejde | 📕 Film 📕 Løb 🌀 Google | 🧱 EB 😾 Yahoo 📃 Astron  | nomi 📙 UUV 📙 Cam 📙 Vejret | 🧧 Serier 🛛 » 📃 Andre bogmærker |
| ASTRONOMY TOOLS Field of View                                   | Calculators 🗸 Star Ch | art Cloud Forecast Loc | okup Coordinates FAQ Lin  | ks Get In Touch                |
|                                                                 | Visual Mode Imaging M | lode Binocular Mode    |                           |                                |
| Choose Object                                                   |                       |                        |                           |                                |
| Messier:                                                        | Solar<br>System:      | ~                      | Search: e.g. NGC231, IC1  | 01 Q                           |
| Choose Equipment                                                |                       |                        | Add New Equ               | ipment To Database             |
| Telescope: Custom Scope *                                       | Focal Length:         | 600 mm                 | Aperture: 80              | mm                             |
| Eyepiece: Custom Eyepiece *                                     | Focal Length:         | 28 mm                  | Field of View: 56         | •                              |
| Barlow / Reducer: None Y                                        |                       |                        |                           |                                |
|                                                                 |                       |                        |                           | Add to View                    |
|                                                                 |                       |                        | Fuldskærmskig             | •                              |

Man kan godt tilføje flere okularer/teleskoper til samme billede, så man kan se forskellen. Det er bare at vælge et andet i listen, og trykke 'Add to view' igen.

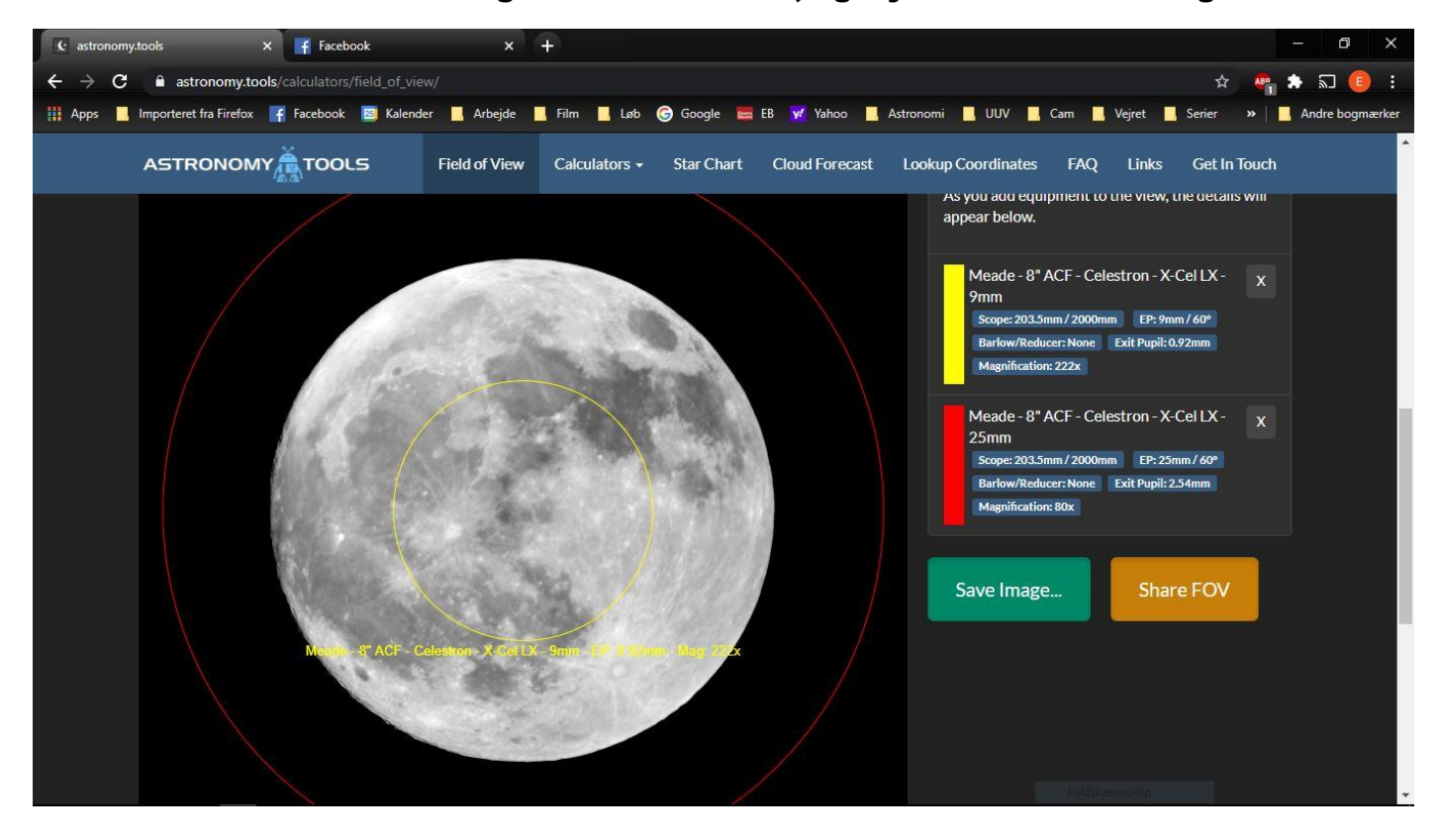